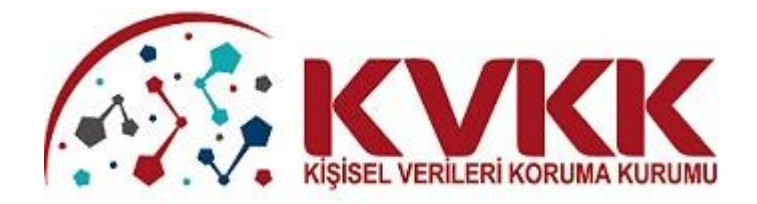

# KVKK ŞİKAYET MODÜLÜ KILAVUZU

# İÇİNDEKİLER

| KV | KK Ş | İKAYET MODÜLÜ KILAVUZU3          |
|----|------|----------------------------------|
| 1. |      | KVKK ŞİKAYET MODÜLÜNE GİRİŞ3     |
| 2. |      | KVKK ŞİKAYET MODÜLÜ ANA SAYFASI3 |
| 3. |      | ŞİKAYET OLUŞTURMA5               |
|    | 3.1. | Profil5                          |
|    | 3.2. | Yeni Şikayet Oluşturma 10        |
|    | 3.3. | Şikayete Yeni Belge Ekleme 17    |

1 Shit

# KVKK ŞİKAYET MODÜLÜ KILAVUZU

# 1. KVKK ŞİKAYET MODÜLÜNE GİRİŞ

Kişisel Verileri Koruma Kurumunun (KVKK) internet sayfası olan <u>www.kvkk.gov.tr</u> adresine giriş yapıldıktan sonra "Anasayfa" daki menüler içerisinde yer alan "İlgili Kişi Şikayet Bildirimi" butonuna tıklanarak şikayet başvurusu alanına giriş yapılabilmektedir.

Ayrıca e-Devlet sistemi üzerinden de doğrudan KVKK Şikayet Modülü'ne erişim sağlanabilmektedir.

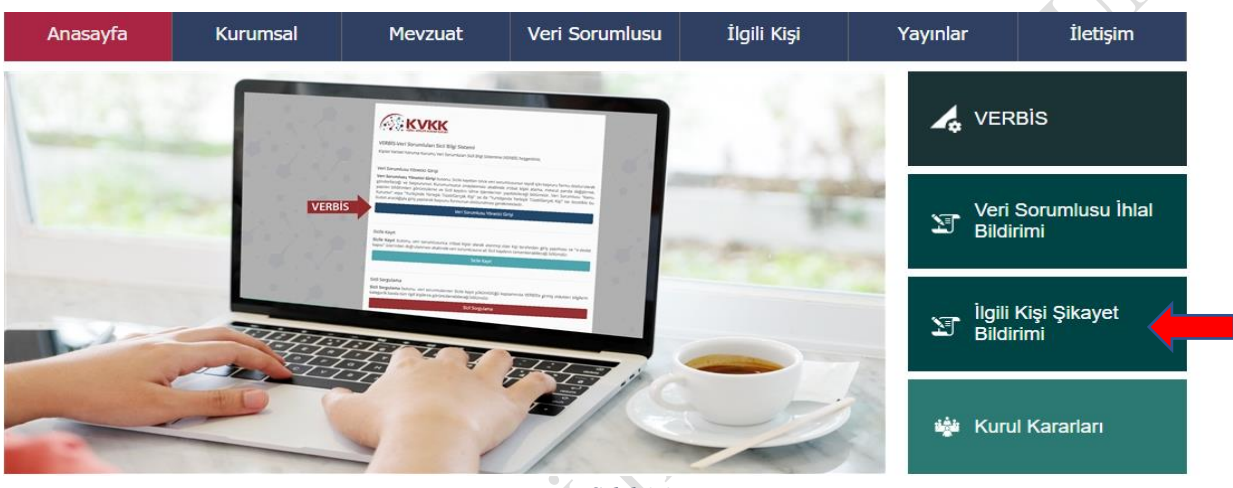

Şekil 1.1

# 2. KVKK ŞİKAYET MODÜLÜ ANA SAYFASI

Açılan Kvkk Şikayet Modülü ana sayfasında, şikayet oluşturmak ve KVKK'ya göndermek için **"Giriş için tıklayınız"** ikonu seçilmelidir.

| ro |                                | 0-0      |    |
|----|--------------------------------|----------|----|
| X. | KVKK Şikayet Modülü            |          | 7  |
| 87 | Giriş için tıkla               | yınız    | 10 |
| 7  | Şikayet Modülü i               | Kilavuzu | 1  |
| 9  | Kişisel Verileri Koruma Kurumu | 12 12    |    |
|    | 7886                           | 67E67    | E  |

*Şekil 2.1* Açılan sayfada "e-Devlet ile Giriş" ikonunu seçilmelidir.

Sayfa 3

| e-Devlet ile Giriş             | Değerli Kullanıcımız;                                                                                                    |
|--------------------------------|----------------------------------------------------------------------------------------------------|
|                                | Kişisel Verileri Koruma Kurumu Şikayet Modülü'ne hoşgeldiniz.<br>Sisteme giriş yapıp kullanabilmek için, sol taraftaki butona<br>tıklayarak e-devlet üzerinden giriş yapmanız gerekmektedir. |
| Kişisel Verileri Koruma Kurumu |                                                                                                    |
| Şi                             | ekil 2.2                                                                                                    |

Açılan **"e-devlet Kapısı Kimlik Doğrulama Sistemi"** sayfasında T.C. Kimlik No ve e-Devlet şifresi alanları doldurularak sisteme giriş sağlanmalıdır.

| Siriş Yapılacak Adres<br>Siriş Yapılacak Uygulama                           | https://sikayet.kvk/<br>VERBİS Şikayet             | c.gov.tr/Edevlet/Redired | t                                     |                                  |
|-----------------------------------------------------------------------------|----------------------------------------------------|--------------------------|---------------------------------------|----------------------------------|
| 🗎 e-Devlet Şifresi                                                          | 📴 Mobil İmza                                       | , e-İmza                 | σα T.C. Kimlik Kartı                  | 📻 İnternet Bankacılığı           |
| T.C. Kimlik Numaranızı ve e<br>B e-Devlet Şifresi Nedir<br>* T.C. Kimlik No | - Devlet Şifrenizi kullanarak k<br>; Nasıl Alınır? | imliğiniz doğrulandıktan | sonra işleminize kaldığınız yerden di | evam edebilirsiniz.<br>ken Gizle |
| * e-Devlet Şifresi                                                          |                                                    |                          | Sanal Klavye 🔒 Şifren                 | ni Unuttum                       |
|                                                                             | ( .                                                | iptal Et Siste           | eme Giriş Yap >                       |                                  |

Şekil 2.3

# 3. ŞİKAYET OLUŞTURMA

# 3.1. Profil

KVKK Şikayet Modülü üzerinden vekil, veli/vasi başvuruları yapılamamakta olup ilgili kişi sadece kendi adına başvuruda bulunabilmektedir.

Sisteme giriş sağlandığında şikayet oluşturmak için "Devam Et" ikonu seçilmelidir.

| KVKK |                                              |                    |            | <b>⊟</b> 7.01.2020 © 9:50.06 | 04 Çıkış Yap |
|------|----------------------------------------------|--------------------|------------|------------------------------|--------------|
|      |                                              |                    |            |                              |              |
|      | Vekit, vehivaal beyvaraları elektronik ortar | nda almmanaAtadar, |            |                              |              |
|      |                                              |                    |            |                              |              |
|      | 📥 Modülden Çık                               |                    | ✓ Devan Et |                              |              |
|      |                                              | Şekil 3.1          |            |                              |              |
|      |                                              |                    |            |                              |              |

Şikayet oluşturabilmek için kullanıcı profilinin %100 tamamlanması gerekmektedir. Bu nedenle aşağıda okla gösterilen **"Profil Güncelleme"** ya da sayfanın sol üst tarafında yer alan menüdeki **"Profil"** ikonu seçilerek gerekli bilgi güncellemeleri yapılmalıdır.

| and the second second se |                                                                                                    |
|----------------------------------------------------------------------------------------------------|----------------------------------------------------------------------------------------------------|
| K V KK                                                                                                    | KVKK Şikayet Modülü Anasayfa                                                                                                    |
| # Anasayfa                                                                                                    | Profil Durumu                                                                                                    |
| ≜ Profil                                                                                                    |                                                                                                    |
| 0 Şikayetler                                                                                                    | Profiliniz % 70 oranında tamamlanmıştır.<br>Bir şilkayet ikaydı oluşturabilmek için profilinizi tamamlamanız gerekmektedir.<br>A Proti Güncətemə ekranına gitmek için tiklayınız. |
|                                                                                                    |                                                                                                    |
|                                                                                                    | Bilgilendirme                                                                                                    |
|                                                                                                    | Şikayet kaydı oluşturabilmek için ilk olarak profi bilgilerinizi tamamlamanız gerekmektedir.                                                                                      |
|                                                                                                    | Profil bilgilerinizi doldurduktan s-onra, Şikayetler ekranından yeni bir gikayet kaydı oluşturarak işlemi yapabilirsiniz.                                                         |
|                                                                                                    | Şikayette bulunurken Kurumumuza başvurmadan önce veri sorumlusuna başvurmanızın yasal bir zorunluluk olduğunu unutmayınız.                                                        |
|                                                                                                    | KVKK Şikayet Modülü üzerinden yapacağınız tüm işlemler sizin sorumluluğunuzdadır. Yanlış ve hatalı işlemlerde yasal yükümlülük tarafınıza alittir.                                |
|                                                                                                    | Sekil 3.2                                                                                                    |

Profil güncellemesi için açılan kullanıcı profili sayfasında kimlik bilgileri (ad, soyad ve kimlik numarası) e-devlet uygulaması üzerinden otomatik olarak sisteme yüklenmektedir. Kimlik bilgilerini MERNİS üzerinden güncellemek için "MERNİS'ten Güncelle" ikonu kullanılabilir.

| Kımlık Bilgileri<br>Kımlık bilgilerinzi MERNİS sisteminden güncellemek için MERNİS'ten Güncelle butınuna bilayınız. |                      |
|----------------------------------------------------------------------------------------------------|----------------------|
| Kimili Numarasi                                                                                                    | C MERNISten Güncelle |
| M                                                                                                    | Soyal                |
|                                                                                                    | Şekil 3.3            |

| C 1 · 1 | 2  | 2 |
|---------|----|---|
| Nekil   | 1  | 1 |
| Şenn    | ς. | 2 |

Kuruma iletilecek şikayet başvurusunda, 3071 Sayılı Dilekçe Hakkının Kullanılmasına Dair Kanun'un 4'üncü maddesi uyarınca ikametgah veya iş adresini bilgilerinin bulunması gerekmekte olup "İkametgah veya İş Adresi-Adres Numarası" alanına 10 haneli adres numarası girilmelidir. Adres numarası bilinmiyorsa mavi boyalı alanda yer alan https://adres.nvi.gov.tr/VatandasIslemleri/AdresSorgu linki kullanılmak suretiyle öğrenilebilir.

| Retsym Adresi Bilgileri                                                                                                  |                                                                                                    |           |                     |  |
|----------------------------------------------------------------------------------------------------|----------------------------------------------------------------------------------------------------|-----------|---------------------|--|
| 3075 Saya Dinge Hanne Katerimanta Dar Kater                                                                              | in A makket systems bandpativess is attended believers per                                                 | analagi   |                     |  |
| Lather apply and atoms fellows attended attent number<br>Advector numberion biohysecanic <u>bios</u> (Jobec etc. and bio | om prij MERNÉYms Geltr hutminist bilsviviz.<br>Nandstimmen Admitiskup bilmi huternist hurstyne tijmenister | ing :     |                     |  |
| Ramelgah veya ly Adress Adres Namarata (?)                                                                               |                                                                                                    |           | <b>▲ MCRNShe Ge</b> |  |
| kanutjat uya iş Adıval                                                                                                   |                                                                                                    |           |                     |  |
| 🗌 🗆 Tarahma yupitacak tetrilgatlarin ikunelgah veya iy a                                                                 | dreatine yspilmasan interniyorum.                                                                          |           |                     |  |
| Y                                                                                                    |                                                                                                    | Şekil 3.4 |                     |  |

<u>https://adres.nvi.gov.tr/VatandasIslemleri/AdresSorgu</u> linki tıklandıktan sonra açılan menüde yer alan **İl, İlçe, Mahalle, CSBM, Dış Kapı ve İç Kapı** bilgileri eksiksiz girilmelidir.

|                                         | N | T.C. İÇİŞLERİ BAKANLIĞI<br>Nüfus ve Vatandaşlık İşleri Genel Müdürlüğü |
|-----------------------------------------|---|------------------------------------------------------------------------|
| Adres seçimi için tıklayınız            |   |                                                                        |
| İl Seçiniz 🔻                            |   |                                                                        |
| İlçe Seçiniz 👻                          |   |                                                                        |
| Mahalle / Köy / Mezra / Mevki Seçiniz 🔹 |   |                                                                        |
| CSBM Seçiniz 💌                          |   |                                                                        |
| Dış Kapı Seçiniz 🔻                      |   |                                                                        |
| İç Kapı Seçiniz 💌                       |   |                                                                        |
| VERILIE'                                |   |                                                                        |
| issi                                    |   |                                                                        |

Sorgu sonucunda sol alt köşede yer alan 10 haneli adres numarası kopyalanarak **"Kullanıcı Profili"** sayfasındaki **"İkametgah veya İş Adresi-Adres Numarası"** alanına yapıştırılır. Daha sonra **"MERNİS'ten Getir"** ikonuna basılarak kullanıcı adres bilgileri otomatik olarak sisteme yüklenir.

|              |             |                |              |                     | Numarataj                                                                                                    | Diligileri        |                                |           |                            | 1.0      | Budjensor B                    | tohum Diligiheri |        |         |    |
|--------------|-------------|----------------|--------------|---------------------|----------------------------------------------------------------------------------------------------|-------------------|--------------------------------|-----------|----------------------------|----------|--------------------------------|------------------|--------|---------|----|
| Kindh No.    | Ada<br>2409 | Parsel         | Paña         | Posta Kod           | Numarataj Tipi<br>Bina Ana Girla                                                                                 | She Adi           | Apertmanifikik Ads             | Dig Kaspi | Kimilk No<br>5118071462    | lig Kapi | Kultanım Almacı<br>Beami Kurum | Tip              | Churum | Tapu No | ۰. |
|              |             |                |              |                     |                                                                                                    |                   |                                |           |                            |          |                                |                  |        |         |    |
|              |             |                |              |                     |                                                                                                    |                   |                                |           |                            |          |                                |                  |        |         |    |
|              |             |                |              |                     |                                                                                                    |                   |                                |           |                            |          |                                |                  |        |         |    |
|              |             |                |              |                     |                                                                                                    |                   |                                |           |                            |          |                                |                  |        |         |    |
|              |             |                |              |                     |                                                                                                    |                   |                                |           |                            |          |                                |                  |        |         |    |
|              |             |                |              |                     |                                                                                                    |                   |                                |           |                            |          |                                |                  |        |         |    |
| Adres No     | : 51180     | 71462          |              |                     |                                                                                                    |                   |                                |           |                            |          |                                |                  |        |         |    |
|              |             |                |              |                     |                                                                                                    |                   | Şekil 3.                       | 6         |                            |          |                                | X                |        |         |    |
|              |             |                |              |                     |                                                                                                    |                   |                                |           |                            |          |                                | ) '              |        |         |    |
|              |             |                |              |                     |                                                                                                    |                   |                                |           |                            |          |                                |                  |        |         |    |
|              |             |                |              |                     |                                                                                                    |                   |                                |           |                            |          |                                |                  |        |         |    |
|              |             |                |              |                     |                                                                                                    |                   |                                |           |                            |          | 7                              |                  |        |         |    |
|              |             |                |              |                     |                                                                                                    |                   |                                |           |                            |          | 7                              |                  |        |         |    |
|              |             |                |              |                     |                                                                                                    |                   |                                |           |                            | Y        |                                |                  |        |         |    |
|              |             |                |              |                     |                                                                                                    |                   |                                |           | $\langle \uparrow \rangle$ |          |                                |                  |        |         |    |
|              |             |                |              |                     |                                                                                                    |                   |                                |           | $\gamma$                   |          |                                |                  |        |         |    |
|              |             |                |              |                     |                                                                                                    |                   |                                |           |                            |          |                                |                  |        |         |    |
|              |             |                |              |                     |                                                                                                    |                   |                                |           | 1                          |          |                                |                  |        |         |    |
|              |             |                |              |                     |                                                                                                    |                   |                                | Y         |                            |          |                                |                  |        |         |    |
|              |             |                |              |                     |                                                                                                    |                   |                                |           |                            |          |                                |                  |        |         |    |
|              |             |                |              |                     |                                                                                                    |                   |                                |           |                            |          |                                |                  |        |         |    |
| letişim Adro | esi Bilgile | eri            |              |                     |                                                                                                    |                   |                                |           |                            |          |                                |                  |        |         |    |
|              | -           |                |              |                     |                                                                                                    |                   |                                |           |                            |          |                                |                  |        |         |    |
| 3071 Sayılı  | Dilekçe H   | akkonin Kulla  | nimasina (   | Dair Kanun'un 4.ma  | ddesi uyarınca ikamelga                                                                                          | ih veya iş adresi | izi bildirmeniz gerekmektedir. |           |                            |          |                                |                  |        |         |    |
|              |             |                |              |                     |                                                                                                    |                   |                                |           |                            |          |                                |                  |        |         |    |
| Lütlen aşa)  | ) daki alan | a iletişim adr | esinizin adr | es numarasını girip | MERNÍS'ten Getir buto                                                                                            | nuna tiklayınız.  | ndi la Alexandriloviniv        |           |                            |          |                                |                  |        |         |    |
| Hards num    | e es el pli | nywaaniz 🔝     | a            |                     | and the second second second second second second second second second second second second second second second | ere kunalimak SU  | nanjin ogletnesen sens.        |           |                            |          |                                |                  |        |         |    |
| kametgah ve  | ıya İş Adrı | esi-Adres Nu   | marası (*)   |                     |                                                                                                    |                   |                                |           |                            |          |                                |                  |        |         |    |
|              |             |                |              |                     |                                                                                                    |                   |                                |           |                            | 4        | MERNIS'ten Getir               |                  |        |         |    |
| kametgah ve  | ya İş Adrı  | ISI            |              |                     |                                                                                                    |                   |                                |           |                            |          |                                |                  |        |         |    |
|              |             |                |              |                     |                                                                                                    |                   |                                |           |                            |          |                                |                  |        |         |    |
|              |             |                |              |                     |                                                                                                    |                   |                                |           |                            |          |                                |                  |        |         |    |
| Taratima     | andarak I   | tablication    | kamatosh     | veva is adresime    | vacılmasını istamiyoru                                                                                           | um.               |                                |           |                            |          |                                |                  |        |         |    |
| - rerented y | aprox.dk    | n engennel II  | - an of a    | ereba di assessme   | Paperson internation                                                                                             |                   |                                |           |                            |          |                                | _                |        |         | _  |
|              |             | . (            |              | Y                   |                                                                                                    |                   | Sekil 3                        | 7         |                            |          |                                |                  |        |         |    |
|              |             |                | $\bigcirc$   |                     |                                                                                                    |                   | Şenii J.                       | ,         |                            |          |                                |                  |        |         |    |
| •            | , C         |                |              |                     |                                                                                                    |                   |                                |           |                            |          |                                |                  |        |         |    |
|              |             |                |              |                     |                                                                                                    |                   |                                |           |                            |          |                                |                  |        |         |    |

Yapılacak tebligatların ikametgah veya iş adresine yapılması istenmiyorsa **"Tarafıma yapılacak tebligatların ikametgah veya iş adresime yapılmasını istemiyorum."** ikonu seçilerek ikametgah veya iş adresi dışında ihtiyari bir tebligat adresi girilmelidir.

| letişim Adresi Bilgileri                                                                                                    |                   |
|----------------------------------------------------------------------------------------------------|-------------------|
| 3071 Sayılı Dilekçe Haklının Kullanılmasına Dali Kanun'un 4 maddesi uyarınca Ramelgah veya iş adresinci bildirmeniz gerekme                                                                                                    | wided:            |
| Löften spa§daki alana ilefajim adresinizin adres numarasını girip <b>MERNİS'ten</b> Getir butonuna tiklaryınız.<br>Adres numarasını bilmiyorsanız <u>ittisi ilizdes niri azvi k'kitandasistemleri Adres Sorqi</u> inkiri kulanmak suretiyle öğreneblirsiniz |                   |
| kametgah veya 🖥 Adresi Adres Numarası (*)                                                                                                    | A MERNIStwn Gefer |
| kanetgah veya Ig Adresi                                                                                                    |                   |
| Tarafına yapılacak tebligatların ikametgalı veya iş adresime yapılmasını istemiyorum. İntiyari Tebligat Adresi Adres Numarası                                                                                                    |                   |
| httysri Tebligat Adresi                                                                                                    | ▲ MERNISten Getar |
|                                                                                                    | Şekil 3.8         |
|                                                                                                    | ROM               |

"E-posta Adresi ve Telefon Bilgileri" başlığı altındaki alanlar, doldurulması zorunlu alanlar olmayıp ihtiyari olarak bu alanlara bilgi girişi yapılabilir.

Gerekli alanların girişleri yapıldıktan sonra sayfanın sağ alt köşesinde yer alan **"Kaydet"** ikonu seçilerek profil güncellemesi tamamlanır.

| E-posta Adresi & Telefon Bilgileri                                                                                            |          |  |
|----------------------------------------------------------------------------------------------------|----------|--|
| E-posta adresi ve telefon bilgilerinicin doldurulması sizinle daha hıch ve doğru iletişim kurulabilmesine yardımcı olacaktır. |          |  |
| E posta Adresi                                                                                                    |          |  |
| Cep Telefonu                                                                                                    |          |  |
|                                                                                                    |          |  |
| Sabit Telefon                                                                                                    |          |  |
|                                                                                                    |          |  |
| ⊗ lptat                                                                                                    | 🖹 Kaydet |  |
|                                                                                                    |          |  |

Şekil 3.9

# 3.2. Yeni Şikayet Oluşturma

Profil %100 güncellendikten sonra şikayet başvurusu yapabilmek için sayfanın sol üst tarafında yer alan "Şikayetler" bölümüne girilerek **"Yeni Şikayet Oluştur"** ikonu seçilmelidir.

|              |                       | 🗂 7 81 2828 O 15 0 39 😣 Çakış Yap |
|--------------|-----------------------|-----------------------------------|
| кукк         | Circution             |                                   |
|              | Şikayetler            |                                   |
|              |                       |                                   |
| # Anasayla   | Şikayətlər            |                                   |
| ≜ Profil     |                       |                                   |
| 0 Şikayetler |                       | + Yen Şikayet Ouştar              |
|              |                       |                                   |
|              | Bir playet balananad. |                                   |
|              |                       |                                   |
|              |                       |                                   |
|              | Şekil 3.10            |                                   |
|              |                       |                                   |
|              |                       |                                   |
|              |                       |                                   |
|              |                       |                                   |
|              |                       |                                   |
|              |                       |                                   |
|              |                       |                                   |
|              |                       |                                   |
|              |                       |                                   |
|              |                       |                                   |
|              |                       |                                   |
|              |                       |                                   |
|              |                       |                                   |
|              |                       |                                   |
|              |                       |                                   |
|              |                       |                                   |
| •            |                       |                                   |
|              |                       |                                   |
| ~~~~         |                       |                                   |
|              | *>                    |                                   |
|              |                       |                                   |
|              |                       |                                   |
|              |                       |                                   |

6698 sayılı Kişisel Verilerin Korunması Kanunu'nun 13'üncü maddesinin (1) numaralı ve 14'üncü maddesinin (2) numaralı fıkrası gereğince Kuruma başvurmadan önce veri sorumlusuna başvuru yapılması yasal bir zorunluluktur. Veri sorumlusuna başvuru yapılmadan Kuruma intikal eden şikayetler incelemeye alınamamaktadır. Veri sorumlusu tarafından başvurunun reddedilmesi, verilen cevabın yetersiz bulunması veya 30 gün içinde başvuruya cevap verilmemesi hallerinde, veri sorumlusunun cevabı öğrenildiği tarihten itibaren 30 ve her halde başvuru tarihinden itibaren 60 gün içinde Kurula şikayette bulunulabilir. Bu kapsamda, yasal sürelere itibar edilmeden yapılan şikayet başvurusu Kurum tarafından değerlendirmeye alınmayacaktır.

Şikayet Formu'nda yer alan ve yanında "(\*)" işareti bulunan alanların doldurulması zorunludur.

Buna göre talep öncelikle veri sorumlusuna iletilmiş ise "Evet" seçeneği tıklanmalıdır.

|                       | ETatable Grisbat > Cengrap                                                                                                    |
|-----------------------|----------------------------------------------------------------------------------------------------|
| KVKK                  | ⊕ Yeni Şikayet                                                                                                    |
| # Arasayla<br>& Posti | Şikayət Formu                                                                                                    |
| 0 Şkayıtlar           | Hild says Kipuel Welarie Konness Kanuncen 12 lanz maddesinis (1) nanuali ve 17 inti maddesinis (2) nanuali litas ganglese Konnessa lapomada toro eel sonmisson lapomada biro eel sonmisson lapomada lapomada lapom |
|                       | Ansi takfolo, yknyttist peprinti naydicalta.<br>Skeyet skyletardan yknyt saladelta v yknyt adler ret savatkaans oratir ysklin fada edra.                                                                                                    |
|                       | Kanon kapsamodiaki takbinise yonelik olikoisk veri sonantanana bepsarada balandamaz me ? (*) Liziten deçinaz                                                                                                    |
|                       | Läften Seylna                                                                                                    |
| -                     | Ext<br>Here                                                                                                    |
|                       | Şekil 3.11                                                                                                    |
| j, c                  |                                                                                                    |

İlgili bölümde veri sorumlusuna başvuru tarihi ile veri sorumlusuna başvuru belgesi örneği, veri sorumlusu başvuruya cevap verdi ise cevap tarihi ile veri sorumlusunun vermiş olduğu cevap belgesi örneği ve ilgili diğer belgeler sisteme .jpg, .jpeg, .png, .gif, .bmp, .pdf formatlarında yüklenmelidir.

| Veri Sorumlusu Cevap Verdi mi ? (*) |                            |   |
|-------------------------------------|----------------------------|---|
| Evet                                |                            | Ÿ |
| Veri Sorumlusunun Cevap Tarihi      |                            |   |
|                                     |                            |   |
| Veri Sorumlusu Cevap Belgesi        |                            |   |
|                                     | 🏝 İlgili Belge Yükle       |   |
|                                     |                            |   |
| Diğer Belge                         |                            |   |
|                                     | 🛓 Diğer İlgili Belge Yükle |   |
|                                     | Şekil 3.12                 |   |

6698 sayılı Kanun'un 13'üncü maddesinin (2) numaralı fikrası uyarınca; veri sorumlusu başvuruda yer alan talepleri, talebin niteliğine göre en kısa sürede ve en geç otuz gün içinde ücretsiz olarak sonuçlandırır. Bu kapsamda, Kuruma şikayette bulunulabilmesi için veri sorumlusuna tanınan 30 günlük cevap verme süresinin beklenmesi gerekmektedir. Veri sorumlusu 30 günlük yasal süre içinde başvuruya herhangi bir cevap vermemiş ise şikayet oluşturulmaya devam edilebilir.

| Veri Sorumlusu Cevap Verdi mi ? (*)                                                      |                                                                                                    |
|------------------------------------------------------------------------------------------|----------------------------------------------------------------------------------------------------|
| Hayır                                                                                    | ,                                                                                                    |
|                                                                                          |                                                                                                    |
| 6698 sayılı Kanun'un 13'üncü maddesinin (2) n<br>Bu kapsamda, Kurumumuza şikayette bulur | naralı fıkrası uyarınca, veri sorumlusu başvuruda yer alan talepleri, talebin niteliğine göre en kısa sürede ve en geç oluz gün içinde ücretsiz olarak sonuçlandırı:<br>tabilmesi için veri sorumlusuna tanınan 30 günlük cevap verme süresinin beklenmesi gerekmektedir. |
|                                                                                          |                                                                                                    |
| Diğer Belge                                                                              |                                                                                                    |
|                                                                                          | 🏝 Diğer İlgili Belge Yükle                                                                                                    |
|                                                                                          | Sekil 3.13                                                                                                    |

Şikayet Formu'nda yer alan veri sorumlusunun unvanı/adı, veri sorumlusunun vergi kimlik numarası veya T.C. kimlik numarası, veri sorumlusunun adresi, veri sorumlusunun varsa web adresi, şikayet konusu, talep adli mercilerde incelemeye alındı ise buna dair bilgiler ve şikayet konusuna ilişkin açıklamalar yazılmalıdır.

| Tarafimizca yapılacak incelemede veri sorumlusunun doğru tespit edilebilmesi için veri sorumlusunun vergi kimlik numarası ya da Türkiye Cumhuriyeti kimlik numarası, veri sorumlusunun güncel adresi veya internet adresini girmeniz zorunludur |                                                                                                    |          |  |  |
|----------------------------------------------------------------------------------------------------|----------------------------------------------------------------------------------------------------|----------|--|--|
| Veri Sorumlusunun Unvanı/Adı (*)                                                                                                    |                                                                                                    |          |  |  |
| Veri Sorumlusunun VKN/TCKN (*)                                                                                                    |                                                                                                    |          |  |  |
| Veri Sorumlusunun Adresi                                                                                                    |                                                                                                    |          |  |  |
| l<br>Veri Sorumlusunun Web Adresi                                                                                                    |                                                                                                    |          |  |  |
| Şikayet Konusu (*)                                                                                                    |                                                                                                    |          |  |  |
| Lütfen Seçiniz.                                                                                                    |                                                                                                    | •        |  |  |
| Talebim adli mercilerde incelemeye alındı. Sikavet Konusuna İliskin Acıklama (*)                                                                                                    | Şikayetinizin;           * Kısara Konusu,           * Açıklarındıranış;           * Açıklarındıranış;           * Uni şişenne fasilyetini banşi maddı veya maddelere aykırı bulduğunuz;           * Vu reşmenne tasilyetini ba dağı dara bibi uvstriri. |          |  |  |
| ,                                                                                                    | The Annumentation of Andrew Star Page Strandor Graph Andrews                                                                                                    |          |  |  |
|                                                                                                    |                                                                                                    |          |  |  |
|                                                                                                    |                                                                                                    |          |  |  |
| Ø Íptal                                                                                                    |                                                                                                    | 🖺 Kaydet |  |  |
|                                                                                                    | Şekil 3.14                                                                                                    |          |  |  |

Talep adli mercilerde incelemeye alınmış ise, hangi adli merciye intikal ettiği ve ne aşamada olduğu hakkında kısa bir açıklama ile talebin adli merciye intikal ettiğine dair belge yüklemesi yapılır.

🛙 Talebim adli mercilerde incelemeye alındı.

Talebinizin hangi adli merciine intikal ettiği, ne aşamada olduğu hakkında kısaca bilgi veriniz.

Talebin Adli Mercilere İntikal Ettiğine Dair Belge

🏦 Talebin Adli Mercilere İntikal Ettiğine Dair Belge Yükle

Şekil 3.15

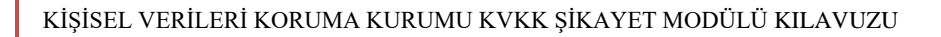

Gerekli alanların doldurulmasının ardından **"Kaydet"** butonuna tıklanır.

| Şikayet Konusuna İlişkin Açıklama (*) | iiz le ligili olarak bilgi veriniz. |
|---------------------------------------|-------------------------------------|
|                                       |                                     |
|                                       |                                     |
|                                       |                                     |
|                                       |                                     |
|                                       | //                                  |
| Ø lptal                               | 🖹 Kaydet                            |
|                                       |                                     |
|                                       |                                     |
|                                       | Şekil 3.16                          |
|                                       |                                     |
|                                       |                                     |
|                                       |                                     |
|                                       |                                     |
|                                       | 10                                  |
| •                                     |                                     |
|                                       |                                     |
|                                       |                                     |
| $\sim \sim ^{\prime}$                 |                                     |
|                                       |                                     |
|                                       |                                     |
|                                       |                                     |
|                                       |                                     |
|                                       |                                     |
|                                       |                                     |
|                                       |                                     |
|                                       |                                     |
|                                       |                                     |
| 1 3                                   |                                     |
|                                       |                                     |
| 7                                     |                                     |

\_\_\_\_\_

**"Kaydet"** butonuna tıklandıktan sonra açılan **"Şikayet Detay"** sayfasında, girilen bilgiler kullanıcı tarafından kontrol edilerek şikayet başvurusunun KVKK'ya iletilebilmesi için sayfanın altında yer alan **"Onayla ve Gönder"** ikonu seçilmelidir.

Oluşturulan şikayet başvurusu sayfanın altında yer alan "İptal Et" ikonu seçilerek iptal edilebilir.

⊙ Şikayet Delay

| Şlayet Şarkis                                                                                                    |               |
|----------------------------------------------------------------------------------------------------|---------------|
|                                                                                                    |               |
|                                                                                                    |               |
| Şlaya Dataşı                                                                                                    |               |
| βορία το άλ 60% μπαίτο μη βορία μπαταία το αφίοι ερίστο πορά το διατοποίο πορτα                                                                                                    |               |
| bwn                                                                                                    |               |
| with the second second s |               |
| Depine Inti                                                                                                    |               |
| F0122F849                                                                                                    |               |
| let lawiss layer lett                                                                                                    |               |
| 1421020                                                                                                    |               |
| iet inselaura Depus Depui                                                                                                    |               |
| in bornan laon lagen gen p <mark>dingsin</mark> anna lagen.                                                                                                    |               |
| Inf buries (seglind of 1                                                                                                    |               |
| w                                                                                                    |               |
| M Instance Denile                                                                                                    |               |
|                                                                                                    |               |
| M Instant W109                                                                                                    |               |
|                                                                                                    |               |
| Int Ioutissus And                                                                                                    |               |
|                                                                                                    |               |
| lef bovisson lite ideal                                                                                                    |               |
|                                                                                                    |               |
| perinu .                                                                                                    |               |
| Apal when permana per lives comman                                                                                                    |               |
| Taktin all resolute havings and.                                                                                                    |               |
| *                                                                                                    |               |
| factors fang ad neolie rébuildé), in spinala study fallerad issue stig wints,                                                                                                    |               |
|                                                                                                    |               |
| Apon                                                                                                    |               |
|                                                                                                    |               |
|                                                                                                    |               |
|                                                                                                    |               |
|                                                                                                    |               |
|                                                                                                    | 4             |
| One were down a jake wer sper troo op, sop, were enne                                                                                                    |               |
| é les                                                                                                    | e Degen Eller |
|                                                                                                    | <b></b>       |
|                                                                                                    |               |
|                                                                                                    | Şekil 3.17    |

**"Onayla ve Gönder"** ikonu seçildikten sonra ekrana gelen **"Onay"** penceresinde şikayet başvurusu KVKK'ya gönderilmek üzere **"Evet"** seçeneği tıklanır.

|          | (]                                             |  |
|----------|------------------------------------------------|--|
|          | Onay                                           |  |
| oilgi ve | Şikayet KVKK'ya gönderilecektir. Emin misiniz? |  |
|          | Hayır Evet                                     |  |
|          | Şekil 3.18                                     |  |

Onay penceresi **"Evet"** olarak seçildikten sonra şikayet KVKK'ya iletilir ve oluşturduğunuz şikayetlere ilişkin **"Şikayetler"** sayfası açılır.

Söz konusu sayfada oluşturduğunuz tüm şikayetler listelenmiş durumdadır. Yeni bir şikayet oluşturmak için ekranın sağ üst tarafında yer alan "Yeni Şikayet Oluştur" ikonu tıklanarak işlem gerçekleştirilebilir.

SSE

# 3.3. Şikayete Yeni Belge Ekleme

Sayfada listelenen herhangi bir şikayetinize ilişkin belge eklemek için (Örneğin; veri sorumlusunun tarafınıza daha sonradan ilettiği cevap belgesi vb.) şikayet başvurunuzun sol tarafında yer alan "Detay/Belge Ekle" ikonu tıklanır.

|                                                                                                  |                                                    |                         |                                 | 🕈 Yeni Ş  | Şikayet Oluştur |
|--------------------------------------------------------------------------------------------------|----------------------------------------------------|-------------------------|---------------------------------|-----------|-----------------|
| Şikayetler aşağıda listelenmiştir.<br>İşlem yapmak iştediğiniz dorvanı                           | n yanındaki butona tiklayarak işlemlerinişti vaşab | ilisine.                |                                 |           |                 |
|                                                                                                  |                                                    |                         |                                 |           |                 |
| Sayfada 10 • kayıt göster                                                                        |                                                    |                         |                                 |           | Arx             |
| Detay                                                                                            | Başvuru No                                         | 11. Begivuran           | 11 Veri Sorumlusu               | 11 Tarih  | 11 Durum        |
| Q,                                                                                               | 20                                                 |                         |                                 | 7.01.2020 | KTRX'ye Ginde   |
| kayittan 1 - 1 arasındaki kayıttar g                                                             | distantily or                                      |                         |                                 |           | Önceki 1        |
|                                                                                                  |                                                    |                         |                                 |           |                 |
|                                                                                                  |                                                    |                         | Sekil 3.19                      |           |                 |
|                                                                                                  |                                                    |                         |                                 | Y         |                 |
|                                                                                                  |                                                    |                         |                                 |           |                 |
|                                                                                                  |                                                    |                         |                                 | )         |                 |
|                                                                                                  |                                                    |                         |                                 | )         |                 |
|                                                                                                  |                                                    |                         | R                               |           |                 |
|                                                                                                  |                                                    |                         | OP                              |           |                 |
|                                                                                                  |                                                    |                         | LOR                             |           |                 |
|                                                                                                  |                                                    |                         | : top                           |           |                 |
|                                                                                                  |                                                    |                         | itor                            |           |                 |
|                                                                                                  |                                                    |                         | pit OR                          |           |                 |
|                                                                                                  |                                                    |                         | BILOR                           |           |                 |
|                                                                                                  |                                                    |                         | RIKOR                           |           |                 |
| E                                                                                                | Belge eklemek ig                                   | çin <b>"Yeni Belge</b>  | e <b>Ekle"</b> ikonu tıklanır.  |           |                 |
| E                                                                                                | Belge eklemek ig                                   | çin <b>"Yeni Belg</b> e | e Ekle" ikonu tıklanır.         |           |                 |
| E                                                                                                | Belge eklemek ig                                   | çin <b>"Yeni Belge</b>  | e Ekle" ikonu tıklanır.         |           |                 |
| Şikayet Sahibi                                                                                   | Belge eklemek ig                                   | çin <b>"Yeni Belg</b> e | e Ekle" ikonu tıklanır.         |           |                 |
| Şikayet Sahibi                                                                                   | Belge eklemek ig                                   | çin <b>"Yeni Belge</b>  | e Ekle" ikonu tıklanır.         |           |                 |
| Şikayet Sahibi                                                                                   | Belge eklemek ig                                   | çin <b>"Yeni Belge</b>  | e <b>Ekle</b> " ikonu tıklanır. |           |                 |
| Şikayet Sanibi<br>Şikayet Detayı                                                                 | Belge eklemek ig                                   | çin <b>"Yeni Belg</b> e | e Ekle" ikonu tıklanır.         |           |                 |
| Sikayet Sahibi<br>Sikayet Detayı                                                                 | Belge eklemek ig                                   | çin <b>"Yeni Belge</b>  | e Ekle" ikonu tıklanır.         |           |                 |
| Şikayet Sahibi<br>Şikayet Detayı<br>Durum                                                        | Belge eklemek ig                                   | çin <b>"Yeni Belg</b> e | e Ekle" ikonu tıklanır.         |           |                 |
| Sikayet Sahibi<br>Sikayet Detayı<br>Durum<br>NYDO'ya Gonderifa                                   | Belge eklemek ig                                   | çin <b>"Yeni Belg</b> e | e Ekle" ikonu tıklanır.         |           |                 |
| Skayet Sanbi<br>Skayet Detayı<br>Skayet Detayı<br>Durum<br>MOOya Gadavida<br>Giuntuma Taribi     | Belge eklemek ig                                   | çin <b>"Yeni Belge</b>  | e Ekle" ikonu tiklanır.         |           |                 |
| Sikayet Sanibi<br>Sikayet Detayı<br>Sikayet Detayı<br>Durun<br>Motoya Gunderd<br>Ottaturen Turbi | Belge eklemek ig                                   | çin <b>"Yeni Belg</b> e | e Ekle" ikonu tıklanır.         |           |                 |

"Yeni Belge Ekle" ikonu tıklandıktan sonra açılan sayfada "İlgili Belge Tipi" seçilerek "İlgili Belge Yükle" bölümüne ilgili evrak yüklenir. Daha sonra "Kaydet" ikonu tıklanarak evrak sisteme kaydedilir.

| Şikayete Yeni Belge Ekleme |                      |          |
|----------------------------|----------------------|----------|
| İlgili Belge Tipi (*)      |                      |          |
| Lütfen belge seçiniz.      |                      | Ŧ        |
| İlgili Belge               |                      |          |
|                            | 🏝 İlgili Belge Yükle |          |
|                            |                      |          |
| Ø İptal                    |                      | 🖺 Kaydet |
|                            |                      |          |
|                            | Şekil 3.21           |          |
|                            | . LORU:              |          |

Sistemdeki **"Şikayetler"** bölümünden yapmış olduğunuz şikayet başvurularının hangi aşamada olduğuna ilişkin bilgi **"Durum"** alanında yer almaktadır.

 $\checkmark$ 

| Şikayetler                                                                           |                                               |             |                |                    |      |                  |
|--------------------------------------------------------------------------------------|-----------------------------------------------|-------------|----------------|--------------------|------|------------------|
|                                                                                      |                                               |             |                | + Yeni Şikayet Okr | ţhar |                  |
| Şikayetler aşağıda listelenmiştir.<br>İşlem yapmak istediğiniz dorşanın yarındaki bu | dona tiklayarak işlemlerinizi yapabilirsiniz. |             |                |                    |      |                  |
| Sayfada 10 • kayit göster                                                            |                                               |             |                |                    | Arx. |                  |
| Detay                                                                                | Başvuru No                                    | 11 Başvuran | Veri Sorumlusu | Tarih              |      | Durum 11         |
| Q,                                                                                   | 20                                            |             |                | 7.01.2020          |      | ETEC y Cadela    |
| 1 kayıtları 1 - 1 arasındaki kayıtlar gösterliyor                                    |                                               |             |                |                    |      | Onoski 1 Sonraki |

Şekil 3.22